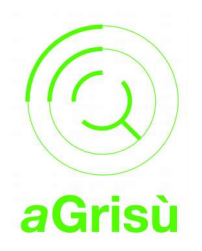

# Lacentralina quick reference:

# Lacentralina network connection

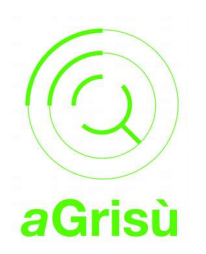

# Method 1

On a router or smartphone with enabled tethering/hot spot, set the following network

#### SSID: LacentralinaHotSpot psk: aGrisu2017

paying attention to the capital letters.

Turn off and reboot Lacentralina. The device will connect automatically to the configured wifi hot spot.

The hot spot configuration may vary according to the smartphone. Please, follow the proper user manual. The following links may help:

https://support.apple.com/en-gb/HT204023

https://support.google.com/nexus/answer/2812516?hl=en

https://www.androidcentral.com/how-set-wi-fi-hotspot-android-phone

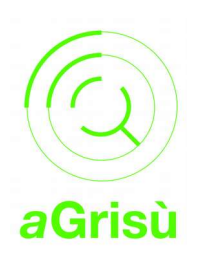

# Method 2

If your router has a WPS button:

- 1 Turn on Lacentralina and wait 5 minutes (until the welcome colored flashes).
- 2 Press WPS button on the router
- 3 After that, press wps button on the back of Lacentralina, beside the power cord plug.
- 4 Lacentralina flashes with in a blue color.
- 5 After 2 minutes turn off and reboot Lacentralina.

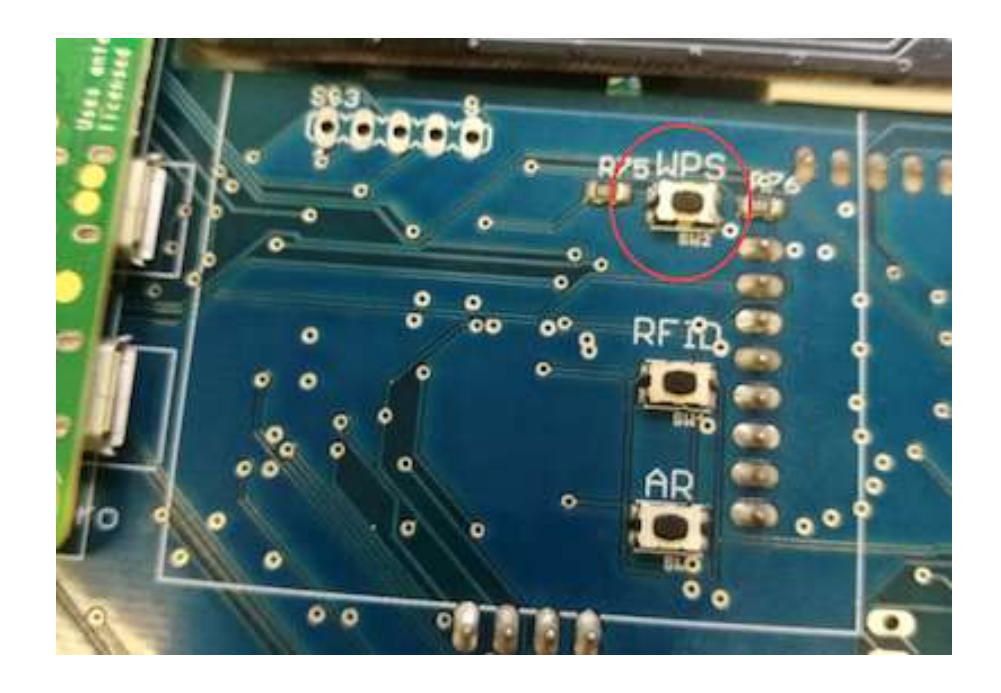

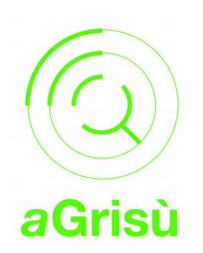

### Data dashboard

Lacentralina, automatically transmits monitoring data the aGrisu server each 5 minutes.

You can access the following link to get a monitoring dashboard: <u>http://www.lacentralina.info/</u>

Insert your Lacentralina ID ( LAC000x )